## 電子ブック・電子ジャーナルを学外から利用する

## えっ。電子でブックを学外から読みたいですって?

図書館には、紙の本と共に、電子ブックや電子ジャーナル、文献データベースなどの電子媒体の資料があります。 電子媒体の資料は、そのほとんどが出版社など外部サーバから提供されており、図書館が契約している資料に ついては、兵庫教育大学からアクセスすることで利用できます。

しかし、以下の方法により大学の認証を経ることで、自宅やサードプレイスなど学外から、これらの資料を利 用することができます。

大変便利ですので、ぜひご利用ください。

## ① 学認(Gakunin)

2 VPN

ここでは、簡単で便利な①学認(Gakunin)の方法について紹介します。

## 学認 (Gakunin) とは

法を説明します。

電子ジャーナルや電子ブックなど、学内限定の様々なサービスを学外から利用できるようになるリモートアク セスサービスのひとつです。

兵庫教育大学の情報処理センターの基本利用アカウント(○○○@hyogo-u.ac.jp の○○○の部分)があれば、 アプリのインストールや複雑な設定をすることなく、簡単に利用できるというメリットがあります。 ここでは、本学が契約中の電子ジャーナルSpringerLinkと、文献データベースScopusにおける学認の利用方

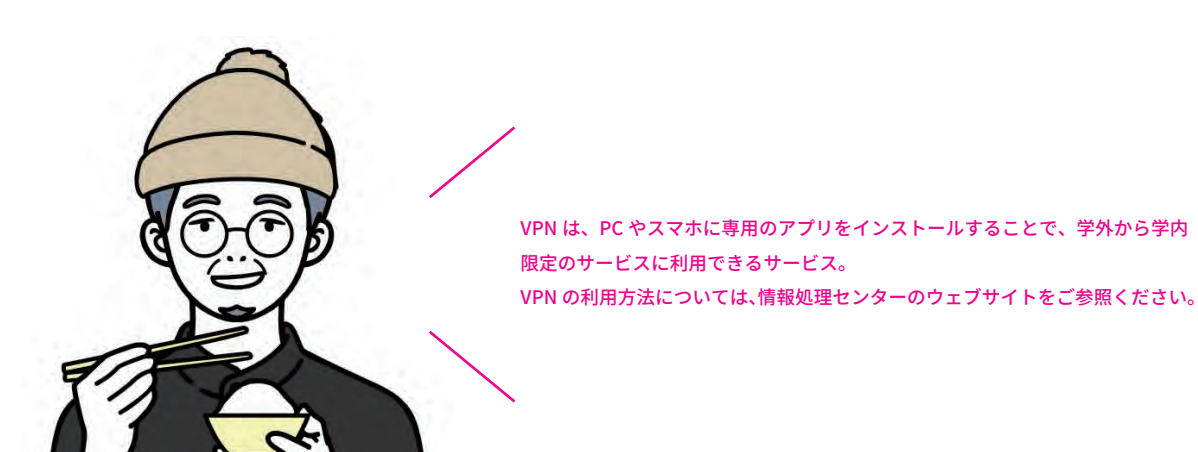

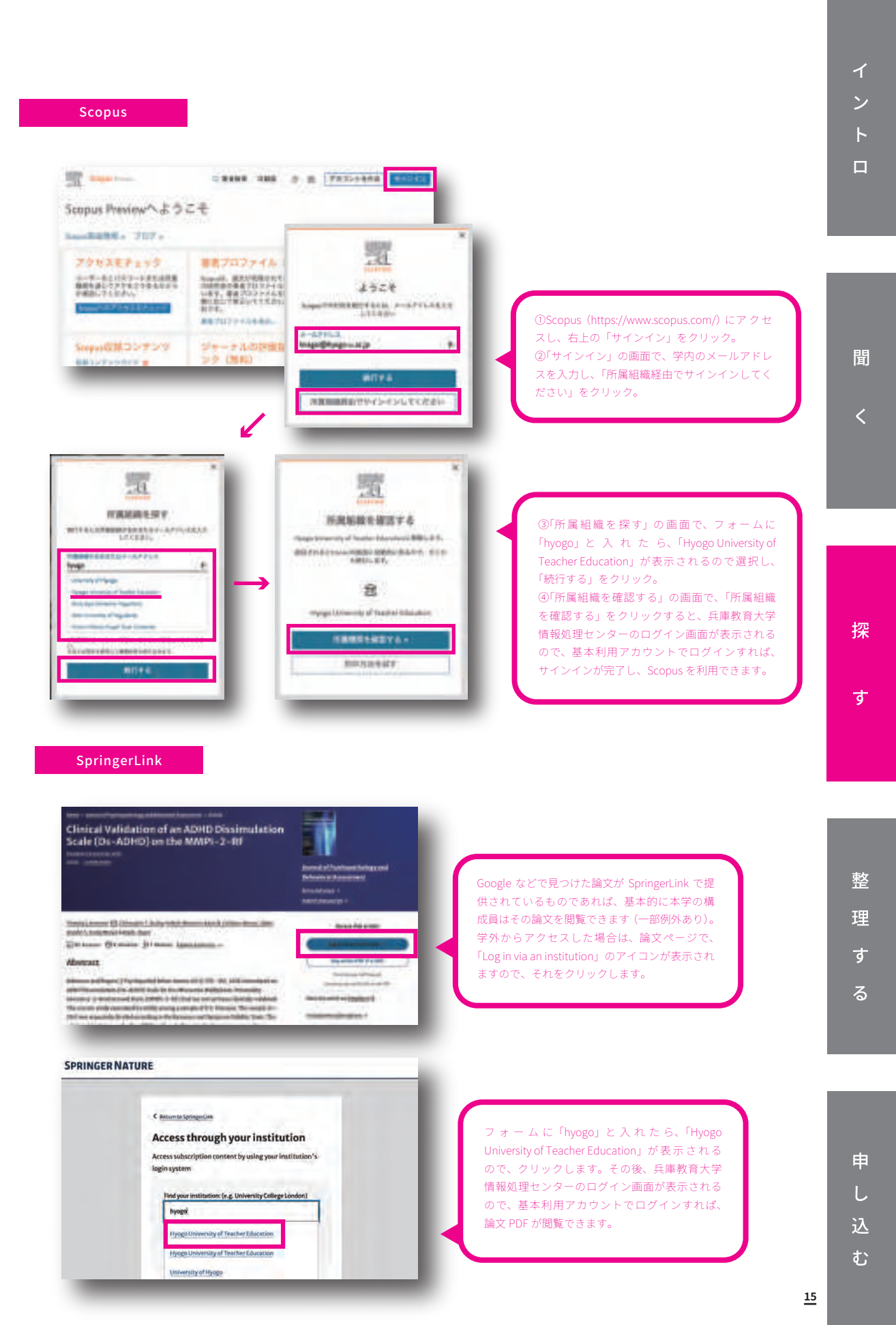